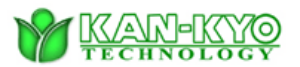

This tutorial contains simple guide on how to analyse dark spot with the KKT Dark Spot Analyzer.

- 1. Launch the program by double-clicking the executable program, Dark-Spot-Analyzer.exe
- 2. To open your desired image file for analysis, go to *File* then *Open*

|              | 20 °*'       | -                                                      | - 🗆 | × |
|--------------|--------------|--------------------------------------------------------|-----|---|
|              | File         | Edit Image Process Analyze Plugins Window Help         |     |   |
| New          | •            | D, C O / L 👯 🔨 A 🔍 🖑 🗾 Dev Stik Lut 🖉                  | 1 3 | > |
| Open         | Ctrl+O       | elliptical or brush selections (right click to switch) |     |   |
| Open Next    | Ctrl+Shift+O |                                                        |     |   |
| Open Samples | s 🔸          |                                                        |     |   |

- 3. Select the image you wish to analyse.
- 4. To enhance the colour settings for the image of your choice, proceed to *Image* then *Adjust*, finally *Color Threshold*.

| Туре           | •         |                       |              |           |
|----------------|-----------|-----------------------|--------------|-----------|
|                |           | Image Process Analyze | Plugine Min  | dow Help  |
| Adjust         | •         | Brightness/Contrast   | Ctrl+Shift+C | v Stk LUT |
| Show Info      | Ctrl+I    | Window/Level          |              | p switch) |
| Properties Ctr | l+Shift+P | Color Balance         |              |           |
| Color          | •         | Threshold             | Ctrl+Shift+T |           |
| Stacks         | •         | Color Threshold       |              |           |
| Hyperstacks    | •         | Size                  |              |           |

5. You should slide along the mix of Hue, Saturation & Brightness settings to ensure the dark spots are clearly visible on the image. Hit on the *Original* button should you wish to reset all the changes and start all over again.

| ■~ Threshold Color             |         | -       |          | ×    |  |  |
|--------------------------------|---------|---------|----------|------|--|--|
| 1                              |         |         |          |      |  |  |
|                                |         |         |          | Pass |  |  |
| •                              |         |         | F        |      |  |  |
| •                              |         |         | <b>₽</b> |      |  |  |
| Sat                            | uration |         |          |      |  |  |
|                                |         |         |          |      |  |  |
| •                              |         |         | F        |      |  |  |
| •                              | •       |         |          |      |  |  |
| Brightness                     |         |         |          |      |  |  |
|                                |         |         |          | Pass |  |  |
| •                              |         |         | Þ        |      |  |  |
| •                              | Þ       |         |          |      |  |  |
| Thresholding method: Default 💌 |         |         |          |      |  |  |
| Threshold color: Red -         |         |         |          |      |  |  |
| Color space: HSB -             |         |         |          |      |  |  |
| Dark background                |         |         |          |      |  |  |
| Original Filte                 | red S   | elect S | ample    |      |  |  |
| Stack Ma                       | cro H   | Help    |          |      |  |  |

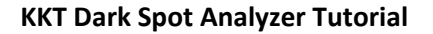

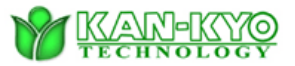

6. You may now begin the analysis by going to *Analyze*, then *Analyze Particles*.

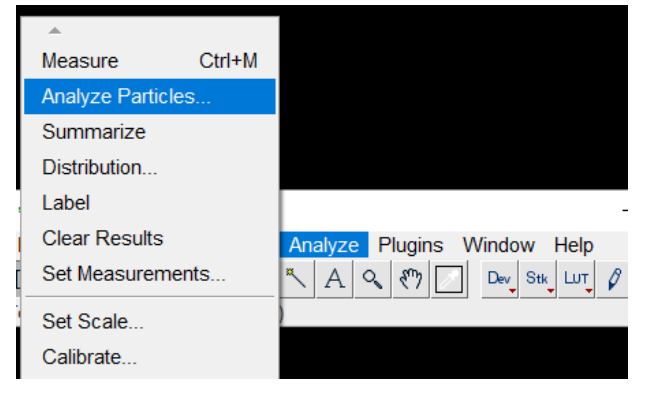

7. Ensure that *Display Results* and *Clear Results* are both checked, then click *OK*.

| ■… Analyze   | ×                    |               |         |  |
|--------------|----------------------|---------------|---------|--|
| Size ( ^2):  | 0-Infinit            | у             |         |  |
| Circularity: | rcularity: 0.00-1.00 |               |         |  |
| Show:        | Nothin               |               |         |  |
| Display r    | esults               | Exclude o     | n edges |  |
| Clear res    | ults                 | Include holes |         |  |
| 🗆 Summar     | ze                   | Record starts |         |  |
| 🖂 Add to Ma  | anager               | 🗌 In situ Sh  | ow      |  |
|              | OI                   | Cancel        | Help    |  |

8. The results will then be computed almost immediately. *Repeat Steps 5-7* above if the results are not convincing, which is mainly due to the poor image quality that should further be enhanced until the dark spots are distinctive for the program to analyse.

| ≖~ Results             |      |        |     | -   |  | × |          |
|------------------------|------|--------|-----|-----|--|---|----------|
| File Edit Font Results |      |        |     |     |  |   |          |
|                        | Area | Mean   | Min | Max |  |   | <b>^</b> |
| 3496                   | 1    | 35.000 | 35  | 35  |  |   |          |
| 3497                   | 3    | 28.000 | 9   | 39  |  |   |          |
| 3498                   | 2    | 27.000 | 19  | 35  |  |   |          |
| 3499                   | 1    | 10.000 | 10  | 10  |  |   |          |
| 3500                   | 1    | 36.000 | 36  | 36  |  |   |          |
| 3501                   | 1    | 32.000 | 32  | 32  |  |   |          |
| 3502                   | 2    | 26.000 | 26  | 26  |  |   | -        |
| 4                      |      |        |     |     |  |   |          |

9. Whenever you are ready to save the results, repeat *Steps 6-7*, but this time ensure that the box for Summarize is checked in Step 6.

Please visit our website at <u>www.kankyotech.com</u> if you require any assistance from us.